## **Instruction Manual to fill the Nomination Form**

1. Visit the url: http://cmawardodisha.in

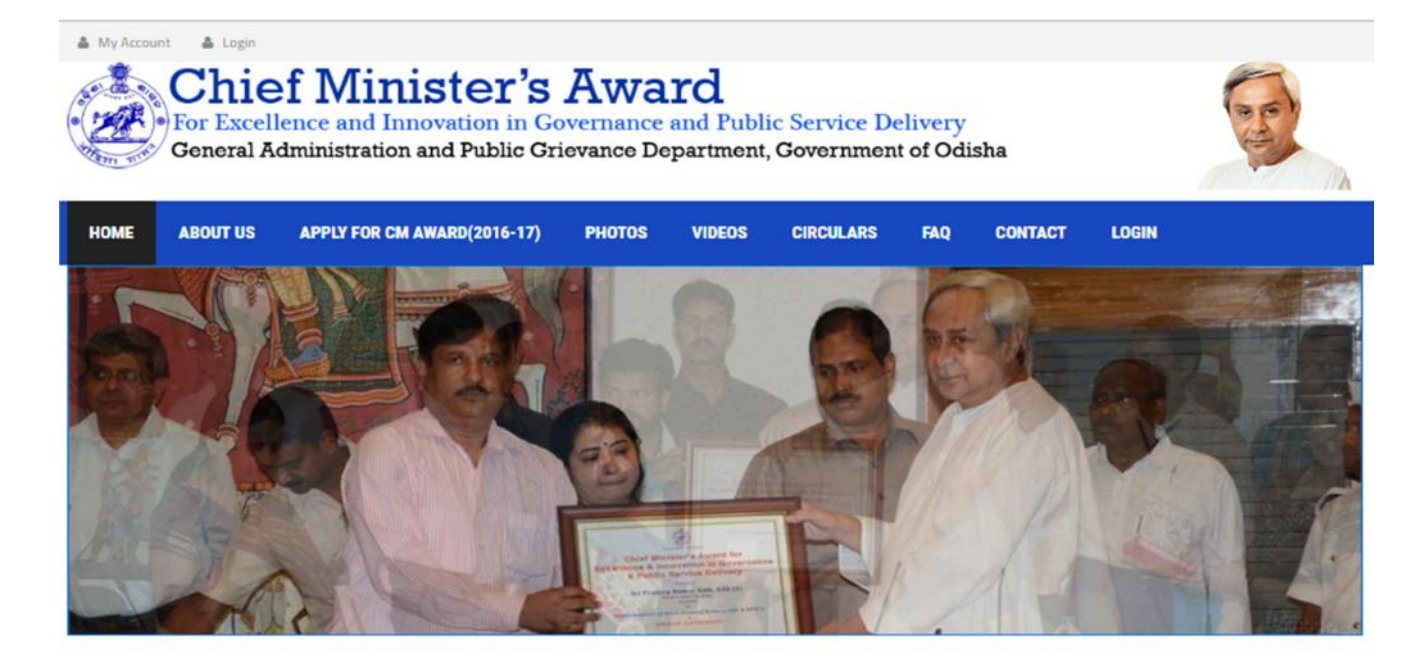

Revised guideline for the Chief Minister Award for Excellance and innovation and Public Service Delivery

Instruction Manual

Past Awards

Collector's Conference (28-10-2017)

### Welcome to our website

A number of innovative innitiatives taken by the field officials are not received adequate recognition. Unfortunately in our conventional system of performance appraisal, field officer who have crafted and implemented such innovative initiative are not receiving due recognition for their excellance in governance and delivery of public service. So government have decided to instutionalize a system for recognizing and rewarding to promote excellance and innovation in governance and delivery of public service through a scheme. The name of the scheme has been designated as "**Chief Minister's award for Excellance and Innovation in Governance and Public Service Delivery**". The scheme has been introduced from the year 2012-13 onwards. The award is given to the officers of state government either Individually or as a Group or as Organization.

2. Click on the **APPLY FOR CM AWARD (2016-17)** Menu. You will land on a page as shown below.

# Apply for CM Award for the Year 2016-17

Use this page to apply for Chief Minister Award 2016-17.
 Use this page to take a Printout of your applied application(s).
 Use this page to upload supporting document(s) for your applied applications.
 Put your valid HRMS ID and Date of birth in the form shown in the right side to Start

| DD-MM-YYYY  Security Code                                                           | Put your 8 digit H | IRMS ID        |             |
|-------------------------------------------------------------------------------------|--------------------|----------------|-------------|
| DD-MM-YYYY  DD-MM-YYYY  Security Code  an't read the image 2 click have to refresh) | ate of Birth       |                |             |
| an't read the image? click here to refresh)                                         | DD-MM-YYYY         |                | -           |
| an't read the image? click here to refresh)                                         | n70v35             | Security       | Code        |
| an creation and the imager click here to refreship                                  | Can't read the ima | ge? click here | to refresh) |
|                                                                                     |                    | CANCEL         | VERIFY      |

3. Put your Valid **HRMS Id**, **Date of Birth** and **Security Code** in the field and Click on Verify Button.

4. Your data will be validated from the HRMS Server.

5. After successful verification you will be redirected to the Registration Master page as shown below.

6. Your name will be visible in the page. Please verify your name.

7. Choose a category from the list (Individual, Group and Organization).

8. In every category there is a "Click Here to apply" link. Click on that link to start.

| Individual          | Group               | Organization        |  |
|---------------------|---------------------|---------------------|--|
| 2                   | **                  | 血                   |  |
| Click Here To apply | Click Here To apply | Click Here To apply |  |
|                     |                     |                     |  |

8. In every category you have to choose a Subcategory. Choose a proper subcategory where you belong to.

| Cat                                 | egory : Individual                                                                        |   |               |
|-------------------------------------|-------------------------------------------------------------------------------------------|---|---------------|
| Select a Subcategory you belong to: | Select                                                                                    | • |               |
|                                     | Select                                                                                    |   |               |
| (2) Designation of t                | Collector<br>Officer working in District (Other than Collector)<br>Officer of Directorate |   | ents <u>*</u> |
|                                     | Special Secretary                                                                         |   | partment      |
| (5) Nominee Curren                  | Secretary<br>Principal Secretary<br>Additional Chief Secretary                            |   | )esignatio    |

9. Now read the levels against the field and fill the form.

10. After filling the form press the submit button.

11. After successful submission you will get a confirmation message on your mobile number which you have provided during registration.

12. Now your application is available with the respective Nomination authority.

13. You will be notified regarding the movement of your nomination through SMS.

14. After you applied for a particular category the "Click Here to apply" link for that particular category will be changed to "Already Applied" and two more links

a. Click Here to View Details

## **b.** Click Here to Upload More Document(s)

will be activated below it (As shown in the below figure)

Use the first link to view details and print your application. The second link can be used for uploading any missing/extra document(s) related to your application.

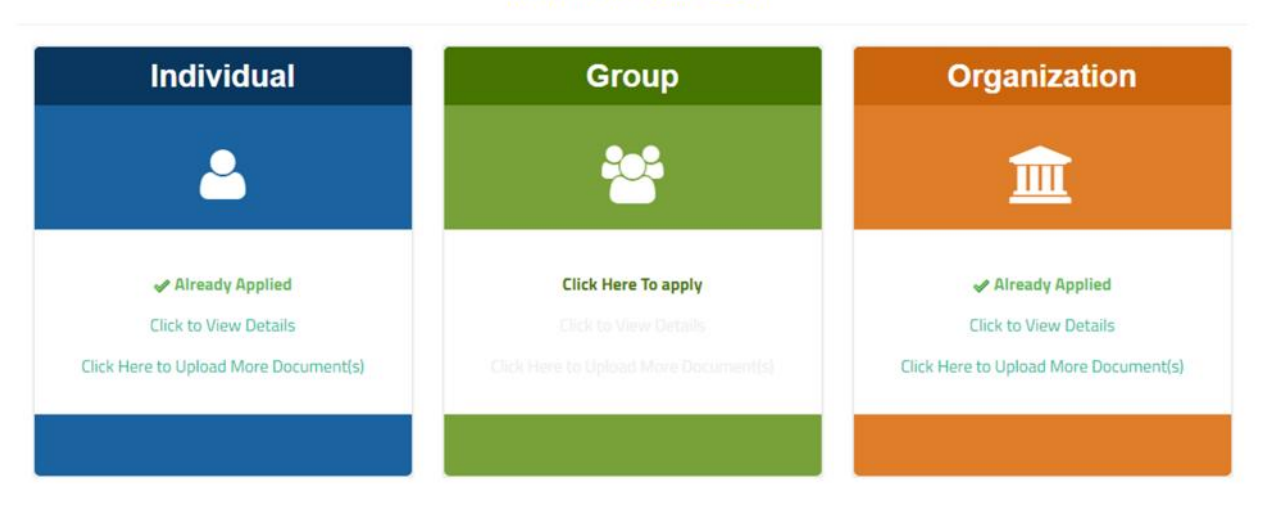

#### Welcome SUJIT KUMAR DASH